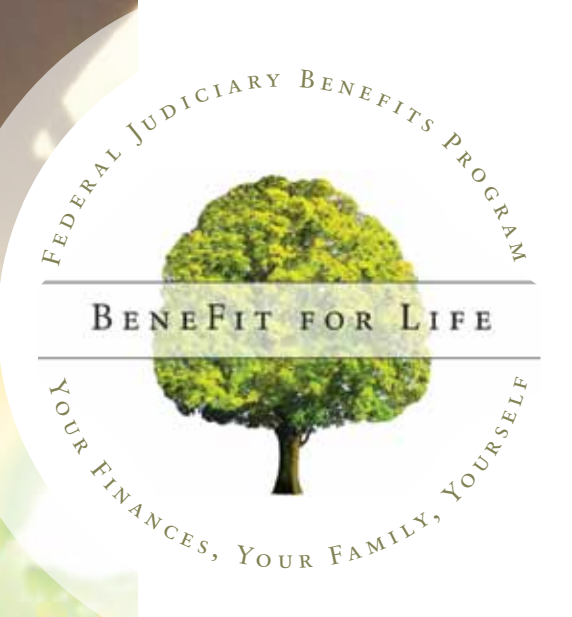

# JUDICIARY BENEFITS CENTER How to Enroll Guide

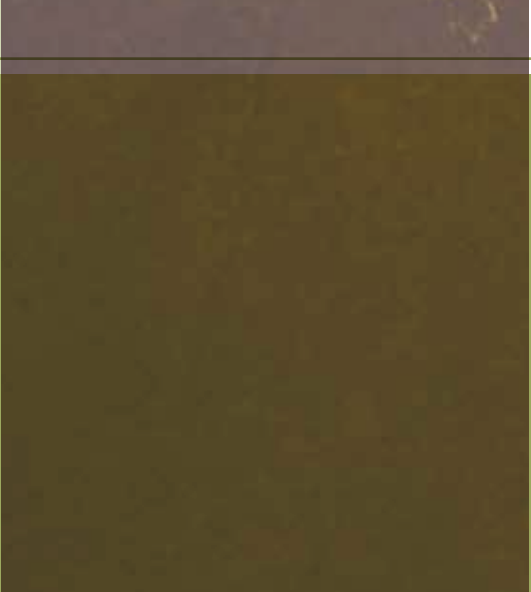

# **Judiciary Benefits P** H I L O S O P H Y

A goal of the judiciary is to be a model employer so it may attract and retain well-qualified employees. The judiciary's employee benefits program is an important tool in attracting and retaining these employees. Therefore, the judiciary's benefits program will be one that is responsive to the reasonable needs of employees, is competitive in the market place, and is fiscally responsible.

Your Federal Judiciary Benefits Program provides a wide range of benefits and choices so you can create a package to "BeneFit" your individual needs.

JUDICIAR FEDERA ROGR. BENE LIFI CER FILANCES, YOUR FAMILY, 2002

B

# Table of Contents

| 1<br>2 | Judiciary Benefits Philosophy<br>Table of Contents                        | 11 | Annual Benefits<br>Enrollment Opportunity<br>Steps 1 through 12 |
|--------|---------------------------------------------------------------------------|----|-----------------------------------------------------------------|
| 3      | Federal Judiciary Benefits<br>Program Web Site Introduction<br>Login Page | 15 | Anytime Enrollment<br>Steps 1 through 5                         |
| 5      | Login Page with Helpful Links                                             | 16 | Qualified Life Events<br>Steps 1 through 5                      |
| 0      | Steps 1 through 5                                                         | 17 | New Hire Enrollment                                             |
| 7      | Personal Home Page                                                        |    | Steps 1 through 11                                              |
| 8      | (my) Benefits Page                                                        | 21 | Get Documents Page                                              |
| 9      | (my) Health Page<br>(my) Profile Page                                     | 22 | FEGLI Program<br>Information Page                               |
| 0      | SHPS Judiciary Benefits                                                   | 24 | Checklist                                                       |
|        | Center Enrollment Modules                                                 | 25 | Notes                                                           |

## Welcome:

Your Federal Judiciary Benefits Program Web Site

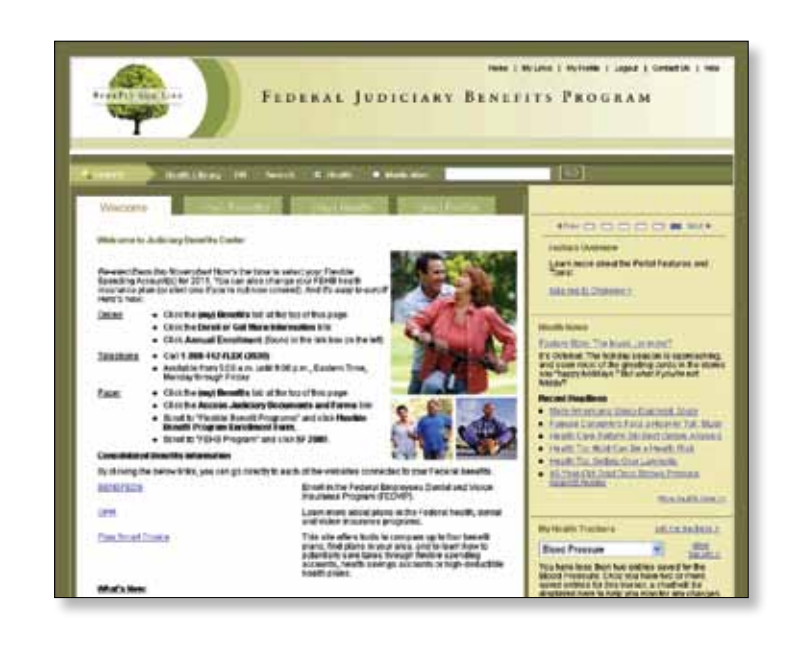

## Login page

Click on a heading to view links for additional information.

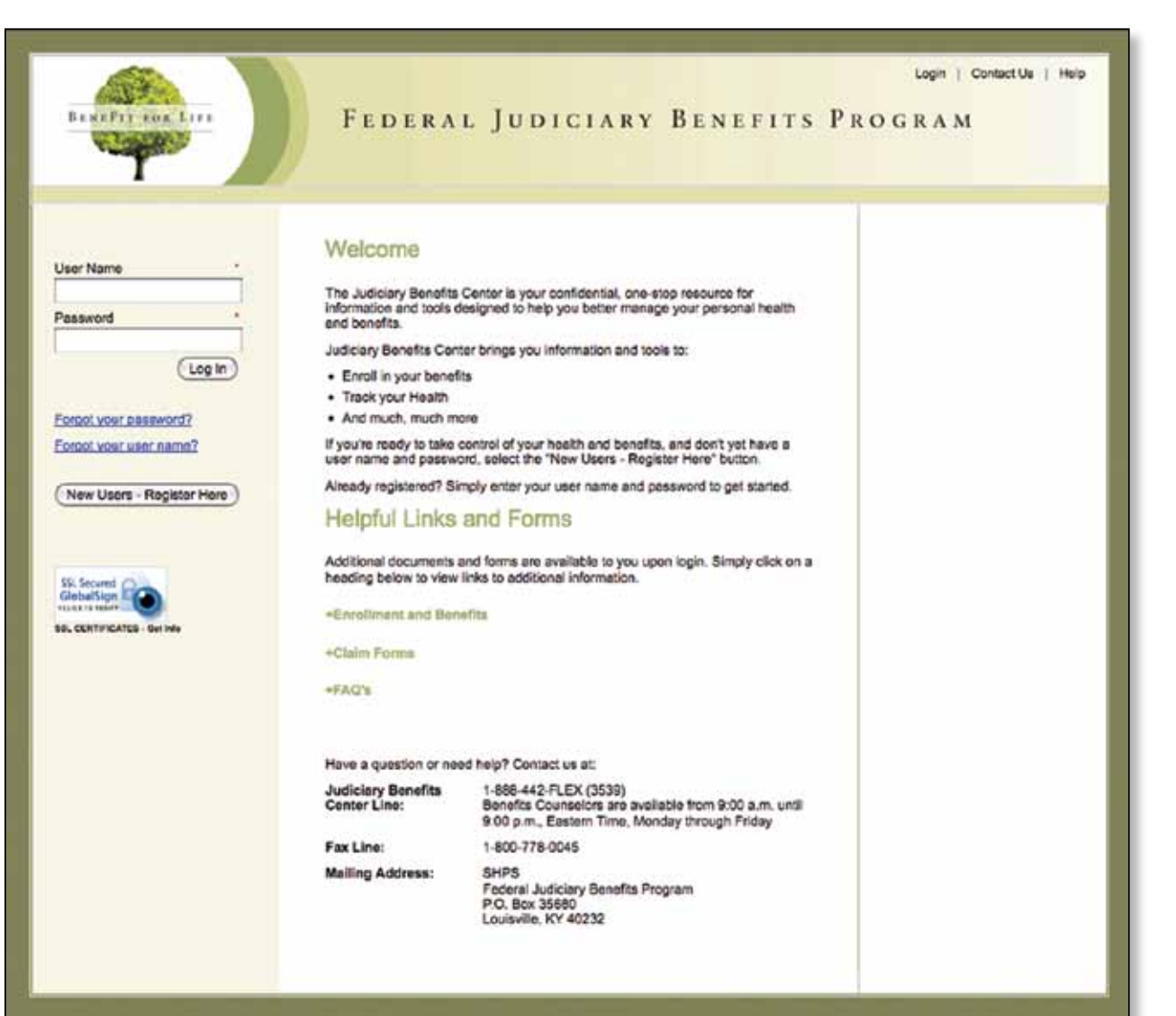

# Login with Helpful Links

## Registration

## Step 1

If your name contains any special characters or spaces, like the examples listed below, please enter them within the First and Last Name fields.

- Apostrophes: O'Malley
- Spaces: Donaldson Smith
- Periods: John.Hennessy
- Hyphens: Rogers-Peterson
- Suffixes: Smith Jr

\*Required Fields are notated with an asterisk:

- First Name
- Last Name
- Date of Birth
- Social Security Number of Subscriber

Security: Is this site safe/secure? Yes! This site utilizes proven methods to maintain the security of your information. These methods include: internal firewalls; security audits and assessments; Secure Socket Layers and Transport Layer Security (1024-bit keys for encryption); and user-level security controls. To learn more, please click on the "Privacy Policy" link at the bottom of any site page.

## Step 2

You will need to enter your contact information:

\*Required Fields are notated with an asterisk:

- Address Line 1
- Country
- City
- State
- Zip + 4
- Email
- Confirm Email
- Phone Number
- How did you hear about the portal?

# Access the New Judiciary Benefits Center. Access and Judiciary Bords Concess the New Judiciary Benefits Center. The set of and Judiciary Bords Concess to concert, please predict the information requested the information requested to information requested to information requested to informati

FEDERAL JUDICIARY BENEFITS PROGRAM

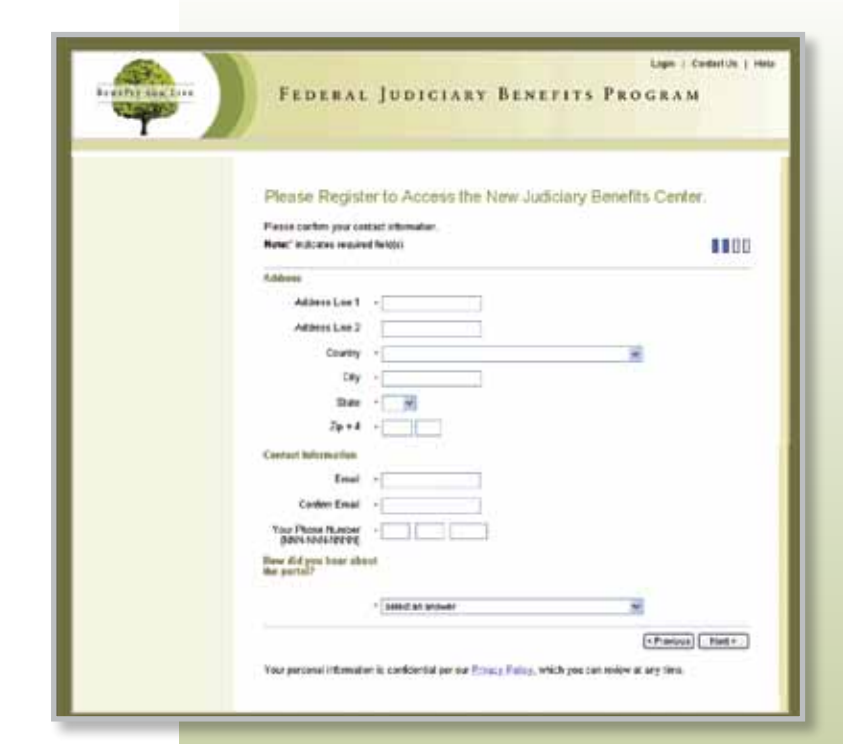

## Step 3

Your User Name is case sensitive and must:

- Be between 8 and 32 characters in length
- · Begin with a letter
- Not contain any spaces

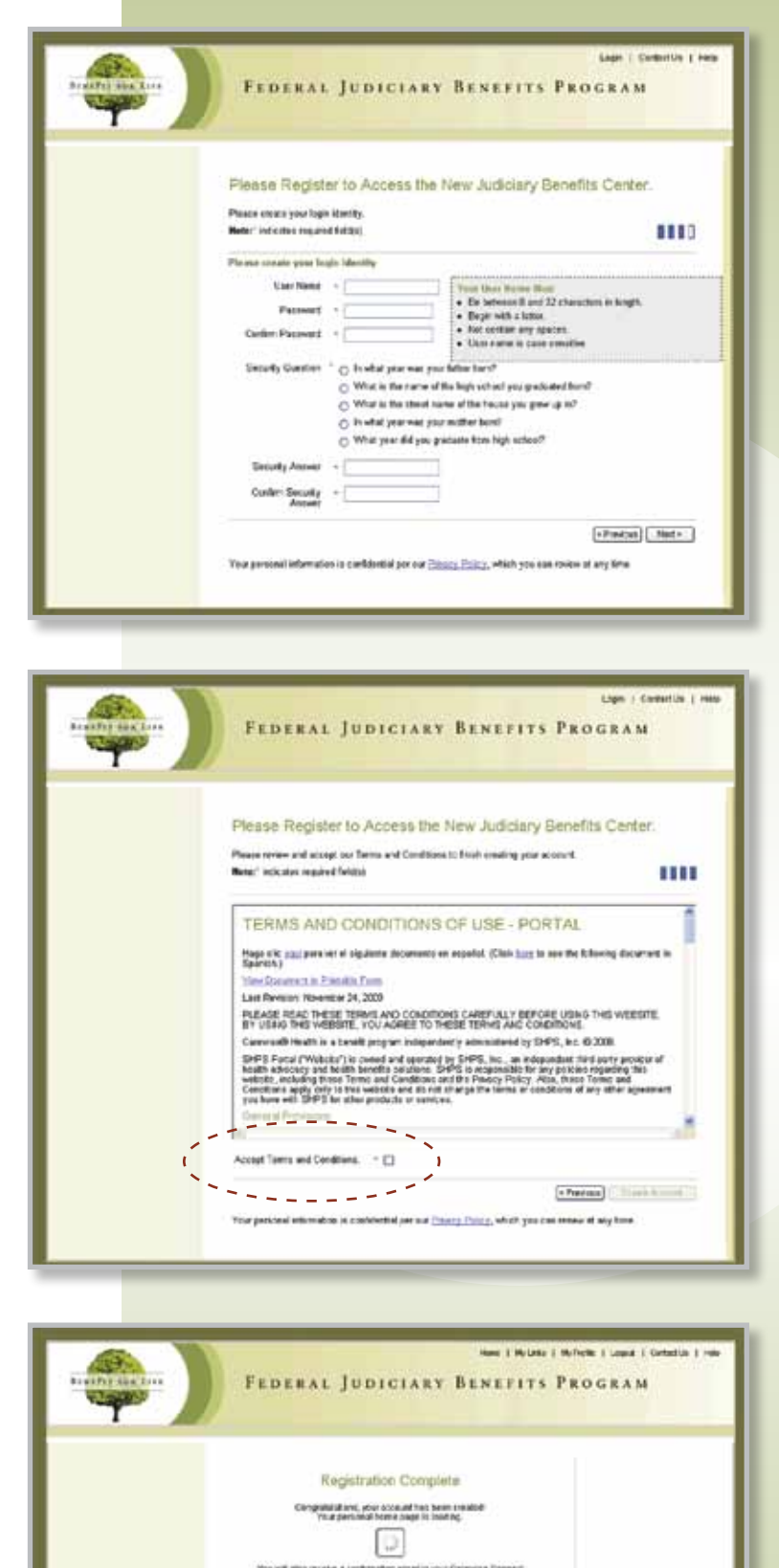

## Step 4

To complete your account setup, you must first review and accept the Terms and Conditions. You must check the box indicating you accept and then click on "Create Account".

## Step 5

Congratulations! Your registration is now complete and your account has been created. A confirmation email will be sent to the email address you provided with information regarding your account.

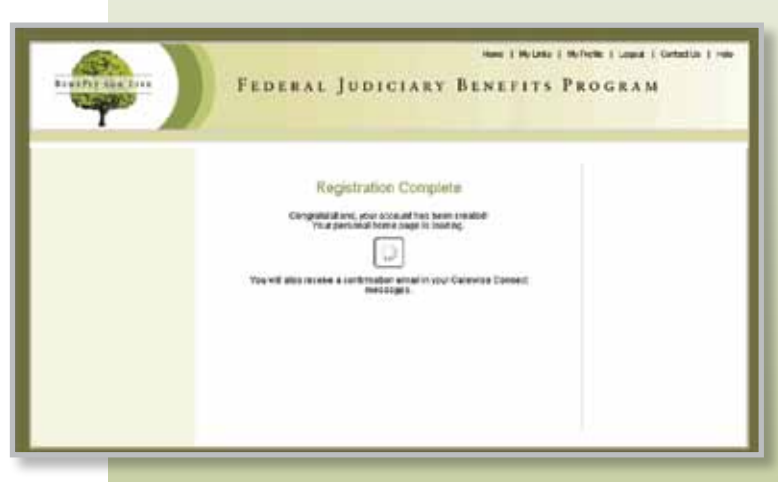

## Personal Home Page

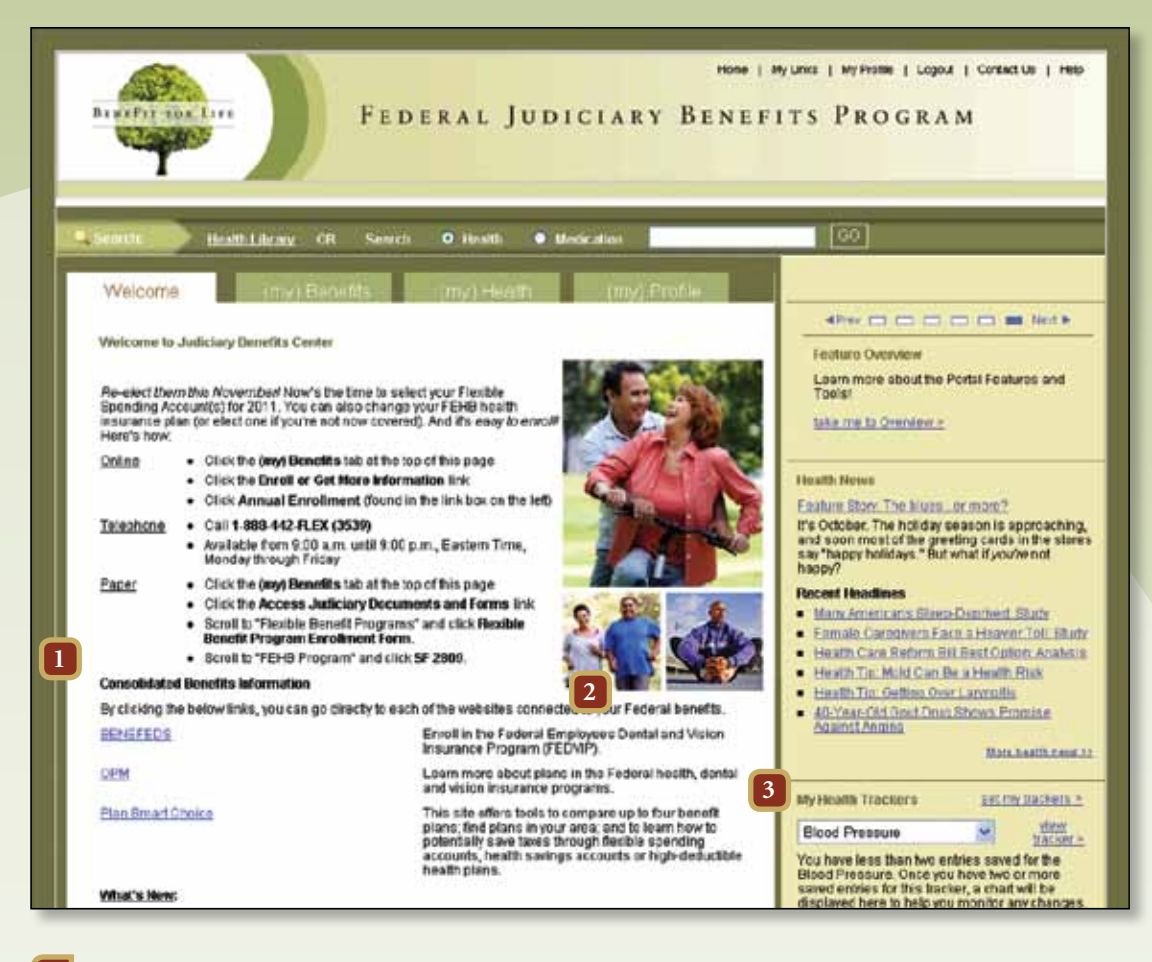

#### 1 What are "messages" on this site?

Messages are unique communications just for you! Topics may include health education, benefits information and/or spending accounts updates. These messages help you get the most out of this site—so read them carefully—and check back often to stay up-to-date!

#### Why don't I see any messages?

Messages are driven by what we know about you. So, the more you use this site—the more targeted information we can provide!

#### 2 What are "Manage Reminders?"

This tool lets you log future events that you want to remember, such as medical appointments or lab tests. By choosing a recurrence, you can be reminded on a regular basis about events important to you. (my) Reminders will send you an e-mail for each event on the reminder date that you choose.

#### 3 What are "My Health Trackers?"

These tools allow you to monitor important health-related numbers, such as your weight, blood pressure and cholesterol. Enter your numbers into these tools regularly, and they will be displayed in a chart over different time periods. You can then print off this information to share with your doctor. It's a great way to follow your progress!

# (my) Benefits Page

| each Health L                                                           | Brary OR Search 9 Hea                                                                                       | 191  Medication                                                               | 60                                                                                                    |
|-------------------------------------------------------------------------|----------------------------------------------------------------------------------------------------|-------------------------------------------------------------------------------|----------------------------------------------------------------------------------------------------|
| 1                                                                       |                                                                                                    | li li                                                                         |                                                                                                    |
| Benefits Summary<br>My Current Benefits                                 | 1<br>View current benefit details                                                                           | Other Melpful Links                                                           | After C C C C C C C Lot >     My Links     Save your favorite health sites! Use the link                                                                                                    |
| Benefit<br>Federal Employees Health<br>Bonefits (FEHB) Program          | Election Coverage<br>Blue Cross Blue Self+Family-5<br>Shield Service<br>Standard-10                         | "Enroll or Get More Information_"     "Conset Judiciary Documents and Forma." | below or 'My Links' at the top right-hand<br>aide of this page to start.<br>Show me My Links                                                                                                    |
| Premium Payment Plan                                                    | Plan Pre-Tax PPP                                                                                            |                                                                               | Haalth Nawa                                                                                                    |
| Health Care Reimbursemen<br>Account                                     | tt \$0.00 PRE -TAX                                                                                          |                                                                               | Feature Story: Aspirin and kids do not mix                                                                                                    |
| Dependent Care<br>Reimbursement Account<br>Parking Reimbursement        | \$0.00 PRE -TAX<br>\$230.00 PRE -TAX                                                                        |                                                                               | When your child has a cold, the flu or chickenpox,<br>you want to help them feel better. Just make sure<br>any medicine you use does not contain aspirin.                                                                                                    |
| Absount<br>Mass Transit                                                 | \$230.00 PRE -TAX                                                                                           |                                                                               | Recent Headlines                                                                                                    |
| rederal Employees' Group<br>Life Insurance (FEGLI)<br>Program           | XD - Basic+Option B FEGLI<br>(Sx)+Option A                                                                  |                                                                               | Marr Americani Sieco-Dearvost, Sudz     Ermels Genotivni, Facu a Hanvier, Tot, Staket,     Health, Care, Rectom Bit, Beel Option, Analysis     Health, Tax, Molts Can, Bie a Health, Risk     Health, Tax, Gentina, Over Laivnighta     et Organ-Cidi Gout, Dirus, Schwar Promise Academ |
| Spending Accounts                                                       |                                                                                                    |                                                                               | Ansing More health reason                                                                                                    |
| My Accounts (as of 9/14/2                                               | 010) View Summary of Accounts >>                                                                            | Frequently Used Forms View Forms >>                                           |                                                                                                    |
| Account<br>Healthcare FSA                                               | \$0.00                                                                                                    | View eligible expense guides,<br>reimbursement forms and other useful         | My Health Trackers and my trackers >  Blood Pressure  Duty trackers >                                                                                                    |
| Tranult<br>Parlúng                                                      | \$0.00<br>\$0.00<br>View Recent Claims                                                                      | documenta.                                                                    | You have less than two entries saved for the Bloo<br>Pressure. Once you have two or more saved<br>entries for this tracker, a chart will be displayed<br>here to hele your monitor any changes.                                                                                          |
| Messages<br>Le this section to view usefu<br>althcare coverage. Add imp | d messages about managing your hea<br>portant reminders about checkups or o<br>You Currently Have No Messag | th and [Manage Remainders]<br>ther dates.                                     |                                                                                                    |

This is where you will enroll in your benefits. See page 11 for detailed instructions on enrollment.

# (my) Health Page

#### What is "(my) Health?"

This tool provides a number of different tools and resources, including a personal health assessment, health promotion information, and access to health-related news.

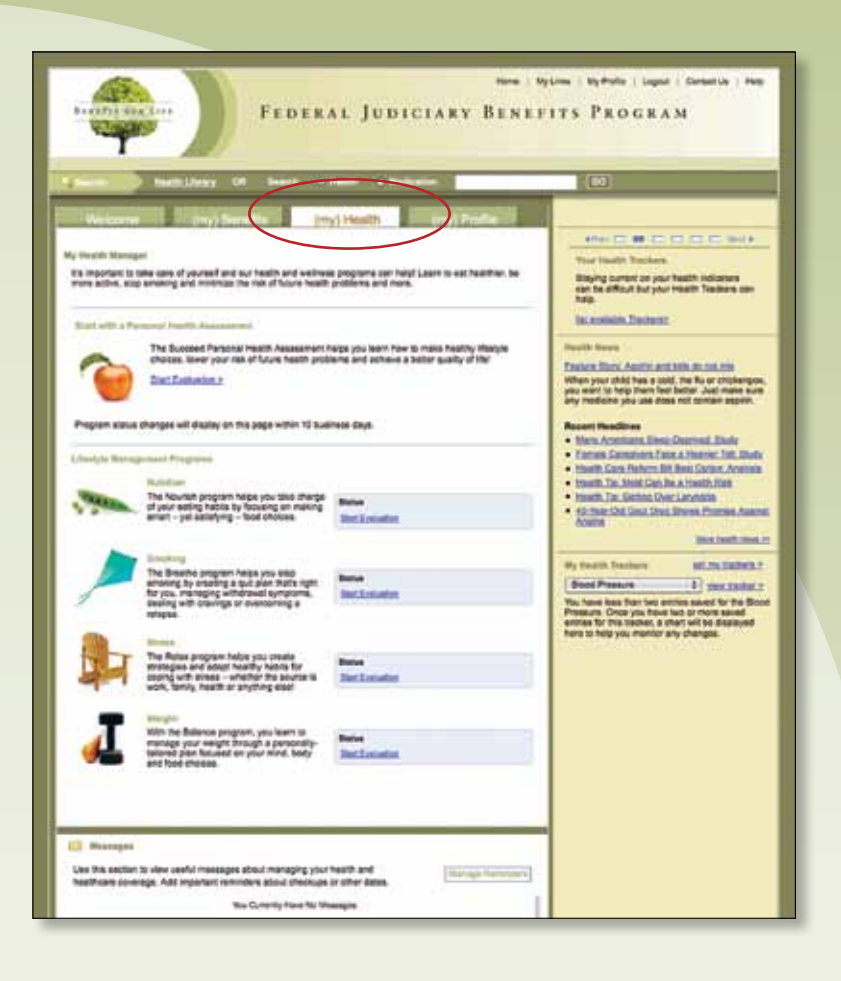

## (my) Profile Page

What is "(my) Profile"? You can change your contact information and password in the (my) Profile section. "My Preferences" reflects your selections for "My New Interests" as well as "My Health Trackers". You may make changes and save updates at anytime. This information will be used to determine what messages you receive.

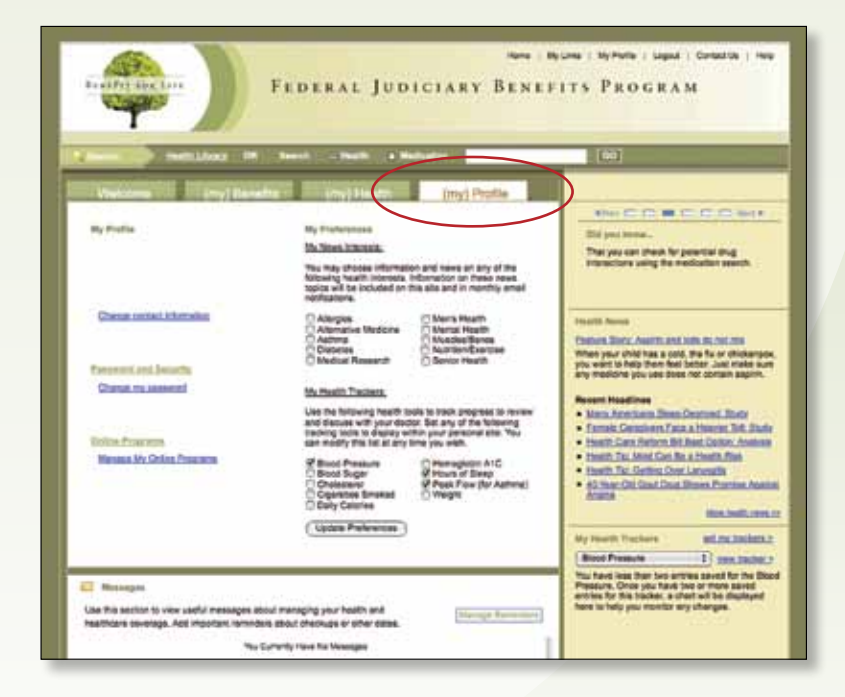

## SHPS Judiciary Benefits Center Enrollment Modules

Annual Benefits Enrollment—page 11: During the Annual Enrollment Period, you can enroll in the Premium Payment Plan (PPP), the Federal Employees Health Benefits Program (FEHB), a Health Care Reimbursement Account (HCRA), and a Dependent Care Reimbursement Account (DCRA). To enroll in a Parking Reimbursement Account or Mass Transit Reimbursement Account, please access these benefits via the Anytime Enrollment module (information located on page 15).

**Anytime Enrollment—page 15:** You can enroll or make changes to your Parking Reimbursement Account or Mass Transit Reimbursement at any time during the year.

**Qualified Life Events—page 16:** You can make certain changes to your benefits elections throughout the year, if they meet the Internal Revenue Service requirements. If your situation meets the IRS requirements, you can make changes online to your Federal Employees Health Benefits coverage. To make changes to other benefits, contact **SHPS Judiciary Benefits Center** at **1-888-442-FLEX (3539)** for assistance.

**New Hire Enrollment—page 18:** If you are a newly hired employee, you have 60 days from your date of hire to enroll in the **Premium Payment Plan (PPP)**, the **Federal Employees Health Benefits Program (FEHB)**, a **Health Care Reimbursement Account (HCRA)**, and a **Dependent Care Reimbursement Account (DCRA)**. You can also access enrollment screens for the **Parking Reimbursement Account** or **Mass Transit Reimbursement Account** in this module; however you are not limited to the 60-day window and can enroll in these benefits at any time during the year.

## Annual Benefits Enrollment Opportunity

Each year you will have an opportunity to review and change your benefit options for the upcoming Plan Year.

Once you have registered, you can begin to explore your options and make your enrollment decisions. Just follow the steps below:

1. Login with your user name and password.

2. Click on the (my)Benefits tab.

3. Click on Enroll or Get More Information to proceed with your enrollment.

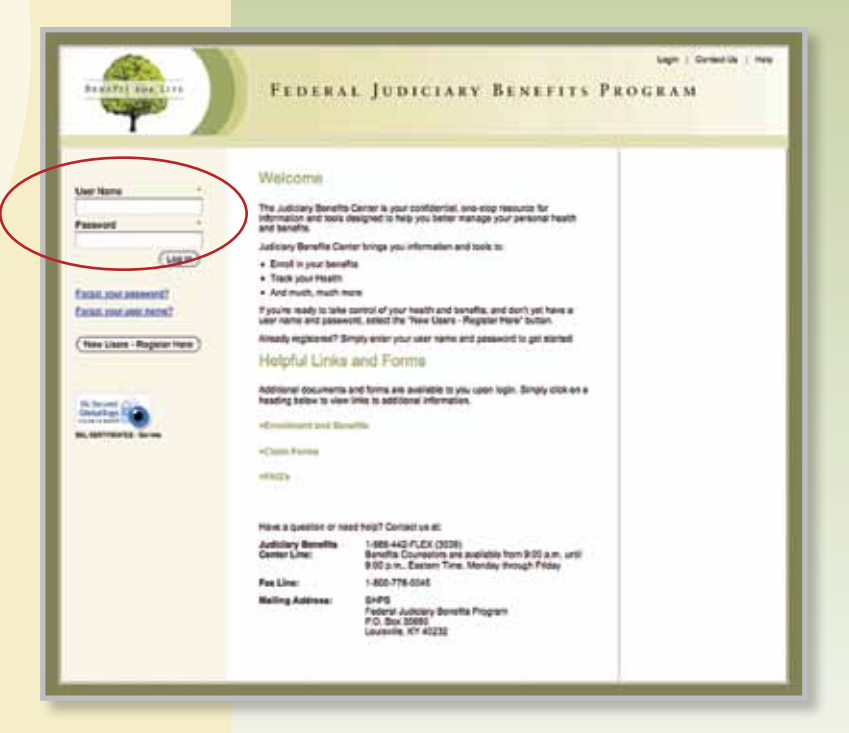

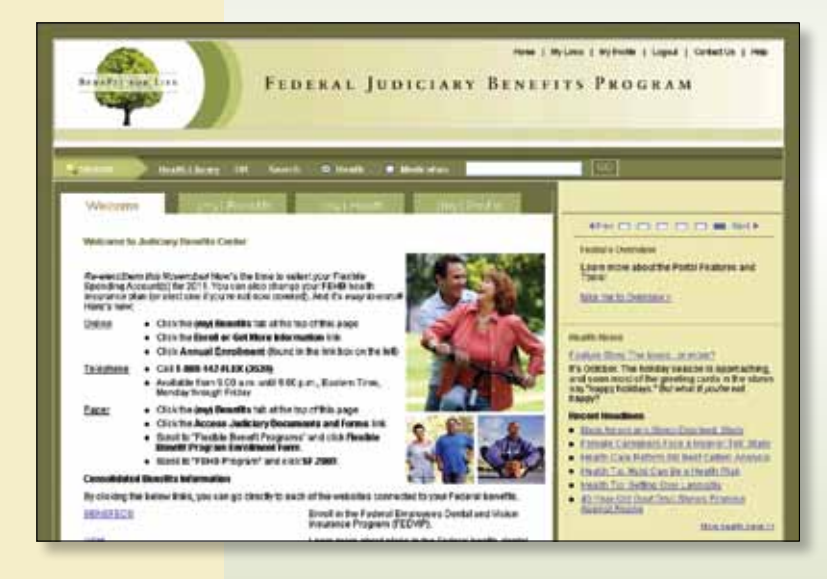

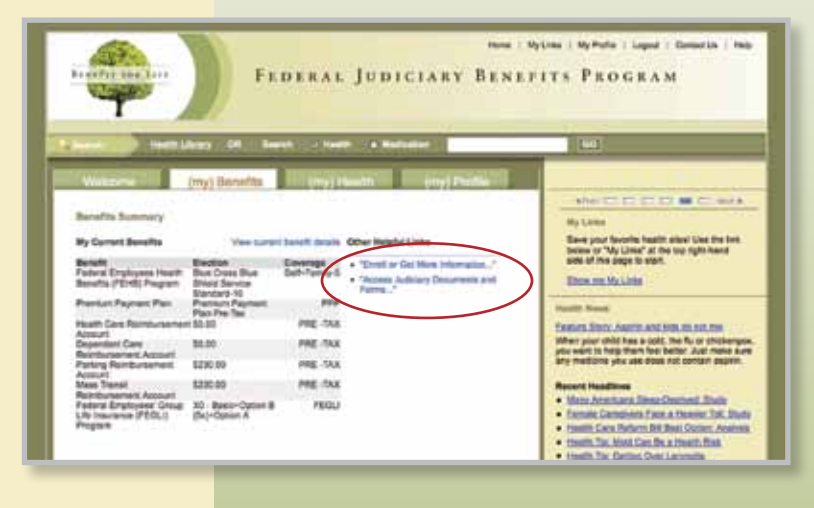

4. Click on Annual **Enrollment** in the left navigation bar.

| Contac  | t Information                                   |
|---------|-------------------------------------------------|
| Currer  | t Elections                                     |
| Qualifi | ed Life Events                                  |
| Anytin  | e Enrollment                                    |
| Annua   | í Enrollment                                    |
| Reimb   | ursement Accounts                               |
| Get Do  | ouments                                         |
| Federa  | il Employees' Group Life<br>nce (FEGLI) Program |
| Contac  | ot Us                                           |

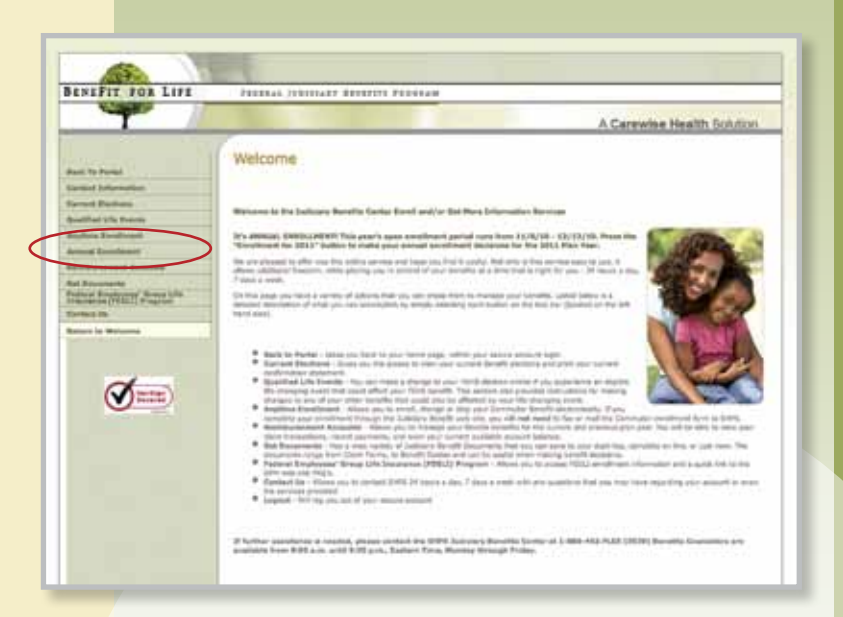

5. You will be brought to the welcome message for enrollment. Please read the information and select "Continue Enrollment" to proceed to the next section.

| Contact Information<br>Dependent Information<br>Federal Employees Health Benefits<br>(FEHB) Program<br>Premium Payment<br>Health Care Relmbursement<br>Dependent Care Reimbursement | Enroll         | ment Welcome                               |
|----------------------------------------------------------------------------------------------------|----------------|--------------------------------------------|
| Dependent Information<br>Federal Employees Health Benefits<br>(FEHB) Program<br>Premium Payment<br>Health Care Reimbursement<br>Dependent Care Reimbursement                        | Conta          | oct Information                            |
| Federal Employees Health Benefits<br>(FEHB) Program<br>Premium Payment<br>Health Care Reimbursement<br>Dependent Care Reimbursement                                                 | Deper          | ident Information                          |
| Premium Payment<br>Health Care Reimbursement<br>Dependent Care Reimbursement                                                                                                    | Feder<br>(FEHB | al Employees Health Benefits<br>I) Program |
| Health Care Reimbursement<br>Dependent Care Reimbursement                                                                                                    | Premi          | um Payment                                 |
| Dependent Care Reimbursement                                                                                                    | Health         | h Care Reimbursement                       |
| CONTRACTOR DE LA CONTRACTÓRIA DE LA CONTRACTÓRIA DE LA CONTRACTÓRIA DE LA CONTRACTÓRIA DE LA CONTRACTÓRIA DE LA                                                                     | Deper          | ndent Care Reimbursement                   |
| Confirmation Statement                                                                                                    | Confi          | mation Statement                           |

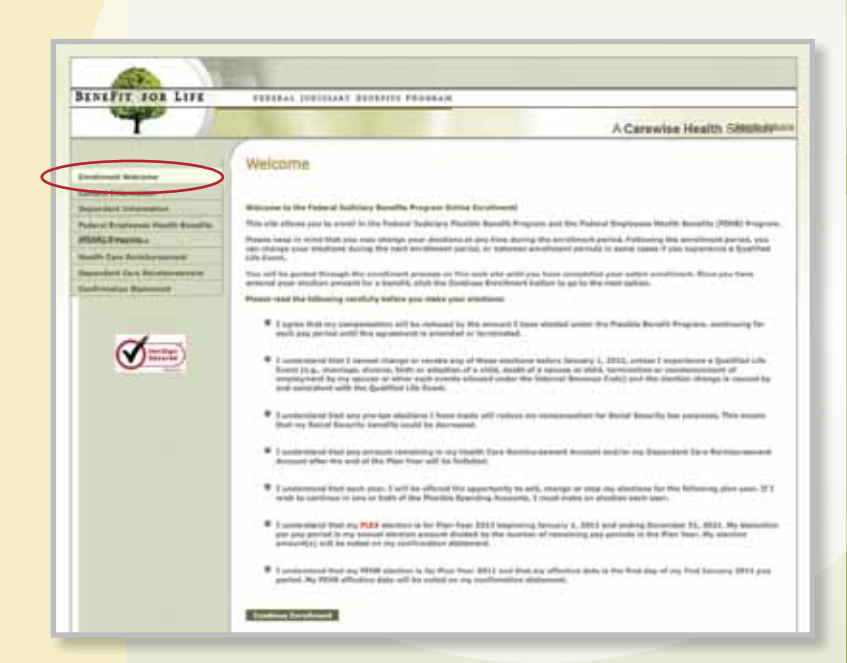

#### 6. Enter your Contact Information.

| Contac           | t Information                          |
|------------------|----------------------------------------|
| Depen            | dent Information                       |
| Federa<br>(FEHB) | l Employees Health Benefits<br>Program |
| Premiu           | im Payment                             |
| Health           | Care Reimbursement                     |
| Depen            | dent Care Reimbursement                |

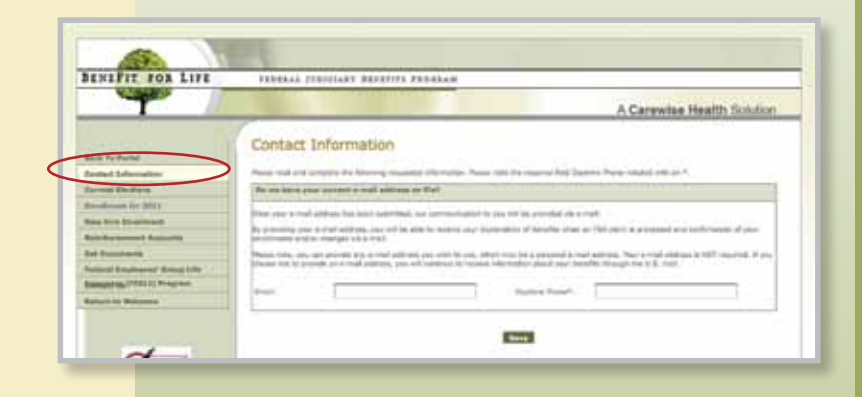

7. Enter your Dependent Information (if applicable).

#### Enrollment Welcome Contact Information Dependent Information Federal Employees Health Benefits (FEHB) Program Premium Payment Health Care Reimbursement Dependent Care Reimbursement Confirmation Statement

#### 8. Select your FEHB Insurance Plan.

#### Enrollment Welcome Contact Information

Dependent Information Federal Employees Health Benefits (FEHB) Program Premium Payment

Health Care Reimbursement Dependent Care Reimbursement

Confirmation Statement

9. Select your **Premium Payment Plan** election.

Enrollment Welcome

**Contact Information** 

(FEHB) Program

Premium Payment

Dependent Information

Federal Employees Health Benefits

**Health Care Reimbursement** 

**Confirmation Statement** 

**Dependent Care Reimbursement** 

BENEFIT TOR LIVE TENTALL DEPOSIALY AND STREET, PRANALS T A Carewise Health Solimbin Dependent Information Control was and for one of this time sequences and all is assessed using the 10-2 ables. The relative form, they of both, the provided matter and the sequence of the second sequences and the second sequences and the second sequences are set of the second sequences and the second sequences and the second sequences are sequences and the second sequences are sequences and the second sequences are sequences and the second sequences are sequences are sequ Contraction of the local division of the local division of the loc Neterlation Jam December However Adust Dense Janes 10 4 0== Property littlement of the little BENIFIT FOR LIFE FEDERAL DIDICIARY DESIGNLY PROBAM T A Carewise Health Similar Federal Employees Health Benefits (FEHB) Consult Backing Springering Back Int. Program http://www.eduction.eduction.edu In the scient star was need to be 7000 findered to shaded a sublimities see in Name least is their fair way way way way in the transformation of the transformation of a program way way way and the transformation of the transformation of the transformatio T yes with a dropp plot define, where when plot define our space when a dropp plot define the second strength plot define the second strength plot definet the second strength plot define Yes: The diverse are treat later. Here deals the same are ablended in the data before to prove that are an elable to the data. For tendones to 1721-184 of discrete area and the Abdition of the data before to prove that are an elaboration of the data are analyses regarding a data that a not shall, place all 2015 "Linkey for allo for draws at 2016" Linkey for allo for draws at 2016". **S** In case is not a factor, and for our TANK, any institutes inputted information processed. Therease, and all processed to starts out of the intercept. Name were 27 new network a Popt Destablishe Warth Pare outh a Martin Descript Research, you are not originate for the freehill gave. 
 Bit State All
 Bit State All
 Bit State All
 Bit State All
 Bit State All
 Bit State All
 Bit State All
 Bit State All
 Bit State All
 Bit State All
 Bit State All
 Bit State All
 Bit State All
 Bit State All
 Bit State All
 Bit State All
 Bit State All
 Bit State All
 Bit State All
 Bit State All
 Bit State All
 Bit State All
 Bit State All
 Bit State All
 Bit State All
 Bit State All
 Bit State All
 Bit State All
 Bit State All
 Bit State All
 Bit State All
 Bit State All
 Bit State All
 Bit State All
 Bit State All
 Bit State All
 Bit State All
 Bit State All
 Bit State All
 Bit State All
 Bit State All
 Bit State All
 Bit State All
 Bit State All
 Bit State All
 Bit State All
 Bit State All
 Bit State All
 Bit State All
 Bit State All
 Bit State All
 Bit State All
 Bit State All
 Bit State All
 Bit State All
 Bit State All
 Bit State All
 Bit State All
 Bit State All
 Bit State All
 Bit State All
 Bit State All
 Bit State All
 Bit State All
 Bit State All
 Bit Stat The other adjusted balls and per pay second 
 Оштен
 Оштен
 Оштен
 Оштен
 Оштен
 Оштен
 Оштен
 Оштен
 Оштен
 Оштен
 Оштен
 Оштен
 Оштен
 Оштен
 Оштен
 Оштен
 Оштен
 Оштен
 Оштен
 Оштен
 Оштен
 Оштен
 Оштен
 Оштен
 Оштен
 Оштен
 Оштен
 Оштен
 Оштен
 Оштен
 Оштен
 Оштен
 Оштен
 Оштен
 Оштен
 Оштен
 Оштен
 Оштен
 Оштен
 Оштен
 Оштен
 Оштен
 Оштен
 Оштен
 Оштен
 Оштен
 Оштен
 Оштен
 Оштен
 Оштен
 Оштен
 Оштен
 Оштен
 Оштен
 Оштен
 Оштен
 Оштен
 Оштен
 Оштен
 Оштен
 Оштен
 Оштен
 Оштен
 Оштен
 Оштен
 Оштен
 Оштен
 Оштен
 Оштен
 Оштен
 Оштен
 Оштен
 Оштен
 Оштен
 Оштен
 Оштен
 Оштен
 Оштен
 Оштен
 Оштен
 Оштен
 Оштен
 Оштен
 Оштен
 Оштен
 Оштен
 Оштен
 Оштен
 <t 22nd Annelli Pari, 52 22nd Higo Teatucides Paul Pari, 54 nit of Counter New York 51 Sectors in a Martin Reserved International Handle Rate (24) model International Alline (24) Alline Mark International Allinear (24) Alline Mark International Constraints (24) Mark International Constraints (24) Mark International (24) Mark International Alline (24) Mark International Alline (24) Mark International Alline (24) Mark International Alline (24) Mark International Alline (24) Mark International Alline (24) Mark International Alline (24) Mark International Alline (24) Mark International Alline (24) Oriento Oriento Onine Onine Onine Onine Onine Onine Onine Onine Onine Onine Onine Onine Onine Onine Onine Onine Onine Onine Onine Onine Onine Onine e Gerrer benefit Fan-18 1999 - An Tax 100 Bannas ( Constant Instant) BENEFIT TOR LIFE FERRAL TESTIGARY ADDRESS PROBAM A Carewise Health Shloton Premium Payment Plan nest Pau phon care fusion brancom martin bootto (1920) is to sounder parts for a formula flavorate (this of annual for parts to see 10, 2021) for the data of the sound flavorate for the sound for parts to see 1021. Note and data for any of "affairstane" parts for annual for parts and the sound formation of the sound sound sound sound for an exact locate for interest formation of the sound sound sound sound for an exact locate a come of a chief, other total, if you will not an analysis during the beneat line and an internet to my the form Tax Person P Premut Revent Rev Personal Personal Person () run inc States mai site pas travis

Concession Streetwood Concession of

## **10.** Enter your **HCRA** election.

| Contact           | Information                       |
|-------------------|-----------------------------------|
| Depend            | ent Information                   |
| Federal<br>(FEHB) | Employees Health Benef<br>Program |
| Premiu            | n Payment                         |
| Health            | Care Reimbursement                |
| Depend            | ant Care Balmhursaman             |

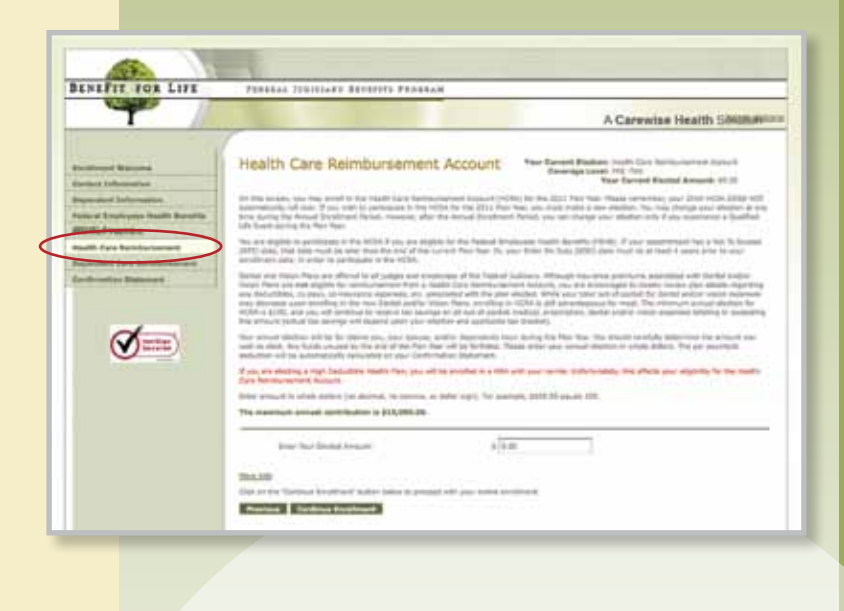

#### **11.** Enter your **DCRA** election.

|   | Enrollment Welcome                                  |
|---|-----------------------------------------------------|
| _ | Contact Information                                 |
|   | Dependent Information                               |
|   | Federal Employees Health Benefits<br>(FEHB) Program |
|   | Premium Payment                                     |
|   | Health Care Reimbursement                           |
|   | Dependent Care Reimbursement                        |
|   | Confirmation Statement                              |
|   |                                                     |

NOTE: You can also enroll in a **Parking** 

BENEFIT TOR LIFE T A Carewise Health Sillonon Dependent Care Reimbursement Account In the second second se ent if this was to profession is the SODI for 2015 Pa The Adaptive Statistics of the project in grade states the desired, of the Ø=== all ministration is \$1,020.00 154 Real door in such as a local sector of 2410 Concession Streetweet Streetweet

Reimbursement Account or Mass Transit Reimbursement Account during Annual Enrollment. However, you must go to the Anytime Enrollment module to make your elections.

12. Congratulations! You have completed your enrollment. You can view, print, and email a copy of your Confirmation Statement.

| ŝ | Contact Information                                 |
|---|-----------------------------------------------------|
| 1 | Dependent Information                               |
| 1 | Federal Employees Health Benefit:<br>(FEHB) Program |
| 1 | Premium Payment                                     |
| 1 | Health Care Reimbursement                           |
| 1 | Dependent Care Reimbursement                        |
| 1 | Confirmation Statement                              |

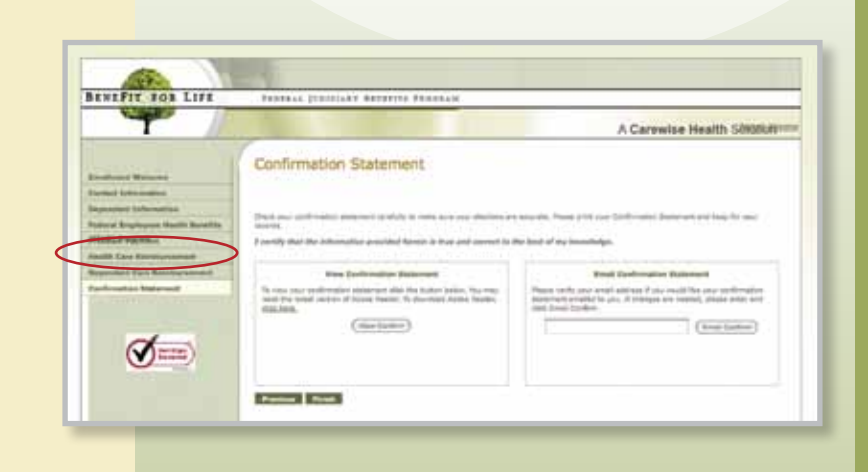

# Anytime Enrollment

You can elect to enroll in a Parking Reimbursement Account or Mass Transit Reimbursement Account at any time during the year.

1. Click on **Anytime Enrollment** in the left navigation bar.

| Contact  | Information                                 |
|----------|---------------------------------------------|
| Current  | Elections                                   |
| Qualifie | d Life Events                               |
| Anytime  | Enrollment                                  |
| Annual   | Enrollmont                                  |
| Reimbu   | rsement Accounts                            |
| Get Doc  | uments                                      |
| Federal  | Employees' Group Life<br>ce (FEGLI) Program |
| Contact  | Us                                          |

- 2. You will be brought to the welcome message for enrollment. Please read the information and select "Continue Enrollment" to proceed to the next section.
- 3. Enter your Parking Reimbursement election.
- 4. Enter your Mass Transit Reimbursement election.

**5.** Congratulations! You have completed your enrollment. You can view, print, and email a copy of your **Confirmation Statement**.

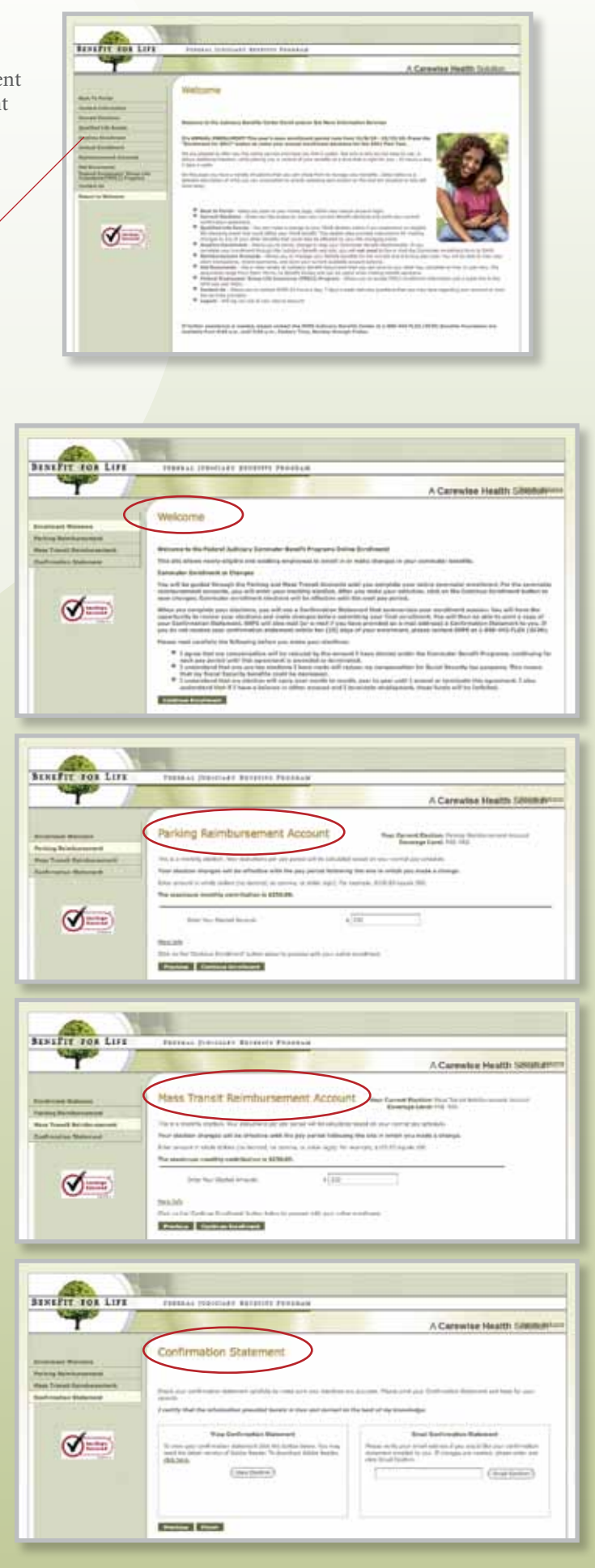

# Qualified Life Events

A Qualified Life Event (QLE) allows you to make changes to your benefits outside of Annual Enrollment. Your changes must be on account of, and consistent with, the event type. For example, if you were making a change as a result of having a child, you would be able to increase your benefits. You would not be allowed to decrease. Please refer to the full listing of QLE types on the web page.

1. Click on **Qualified Life Events** in the left navigation bar.

| Contac   | t Information                               |
|----------|---------------------------------------------|
| Current  | Elections                                   |
| Qualific | d Life Events                               |
| Anytim   | e Enrollment                                |
| Annual   | Enrollment                                  |
| Reimbu   | rsement Accounts                            |
| Get Do   | ouments                                     |
| Federal  | Employees' Group Life<br>ce (FEGLI) Program |
| Contac   | t Us                                        |

2. Make your **Qualified Life Event** selection from the drop down list, enter the date of your event, and select the "Add Event" button.

- **3.** This screen allows you to make a change to your FEHB enrollment if an FEHB election change is on account of, and consistent with, your QLE.
- 4. Congratulations! You have completed your QLE. You can view, print, and email a copy of your **Confirmation Statement**.

(Preisent Street

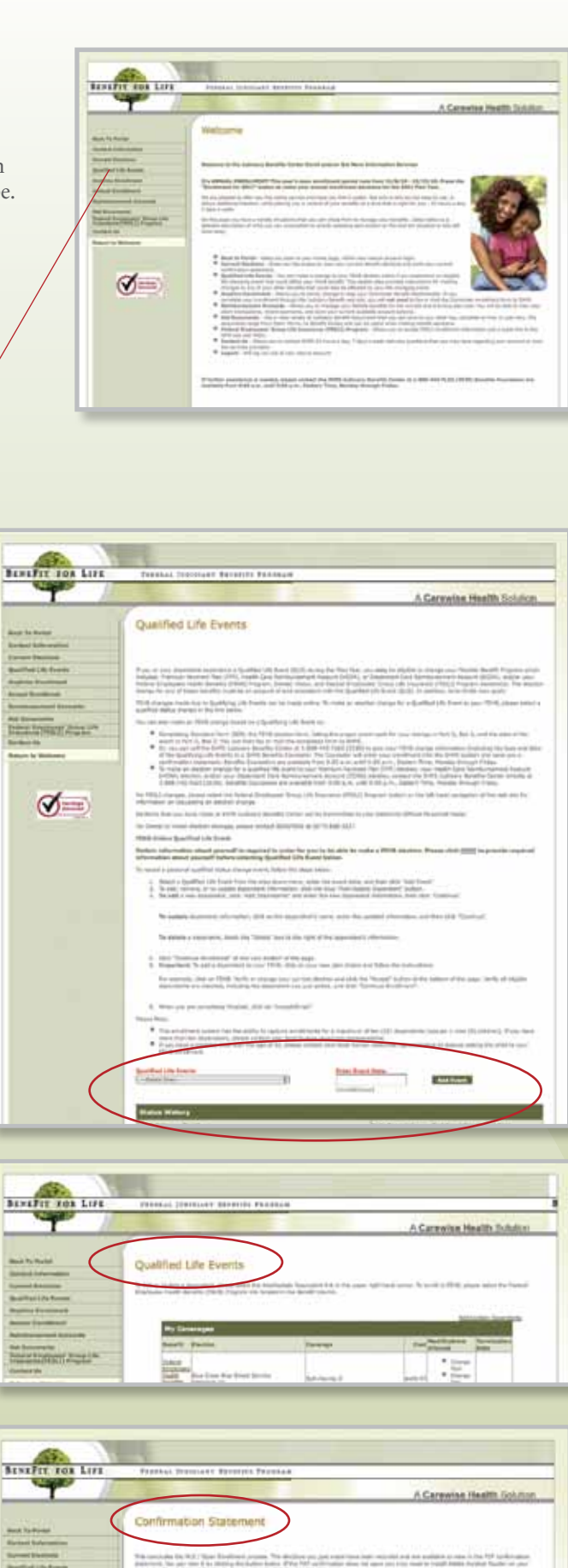

Or, you can call the SHPS Judiciary Benefits Center at 1-888-442-FLEX (3539) to give your FEHB change information (including the type and date of the Qualifying Life Event) to a SHPS Benefits Counselor. The Counselor will enter your enrollment into the SHPS system and send you a confirmation statement. Benefits Counselors are available from 9:00 a.m. until 9:00 p.m., Eastern Time, Monday through Friday.

 To make an election change for a Qualified Life Event to your Premium Payment Plan (PPP) election, your Health Care Reimbursement Account (HCRA) election, and/or your Dependent Care Reimbursement Account (DCRA) election, contact the SHPS Judiciary Benefits Center directly at 1-888-442-FLEX (3539). Benefits Counselors are available from 9:00 a.m. until 9:00 p.m., Eastern Time, Monday through Friday.

## New Hire Enrollment

If you are a newly hired employee, you will automatically be guided to this page where you can learn about, and enroll in, your benefits.

1. Click on **New Hire Enrollment** in the left navigation bar.

| Contact Info                | rmation                             |
|-----------------------------|-------------------------------------|
| Current Elec                | tions                               |
| Annual Enro                 | llmont                              |
| New Hire En                 | rollment                            |
| Reimbursen                  | ent Accounts                        |
| Get Docume                  | nts                                 |
| Federal Emp<br>Insurance (F | loyses' Group Life<br>EGLI) Program |
| Contact Us                  |                                     |

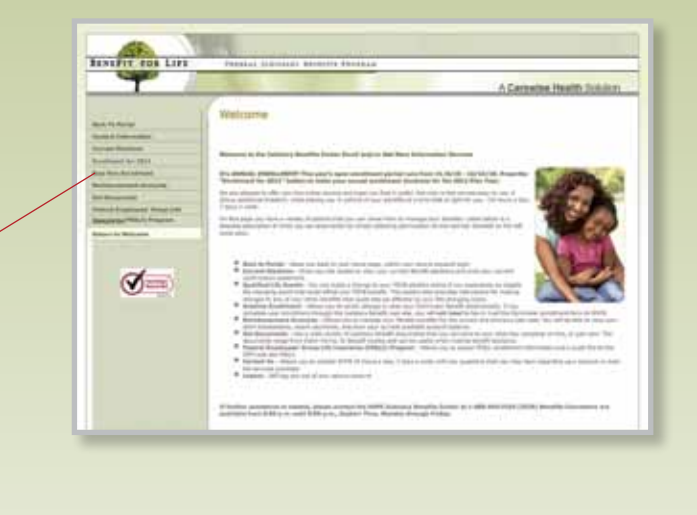

2. You will be brought to the welcome message for enrollment. Please read the information and select "Continue Enrollment" to proceed to the next section.

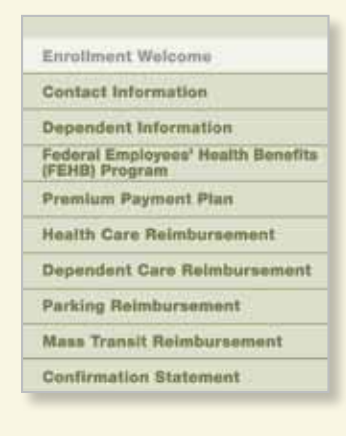

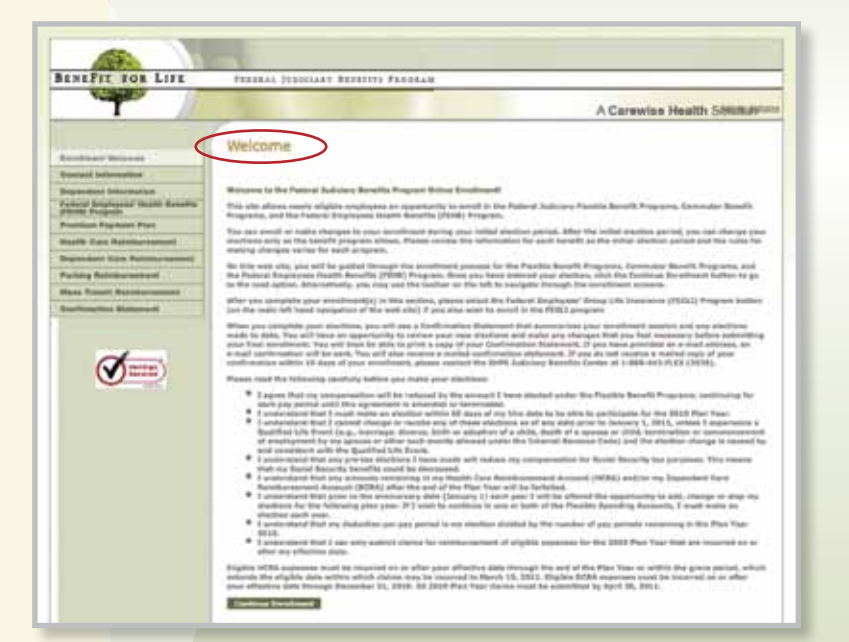

### 3. Enter your Contact Information.

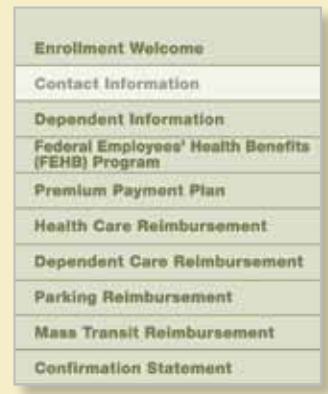

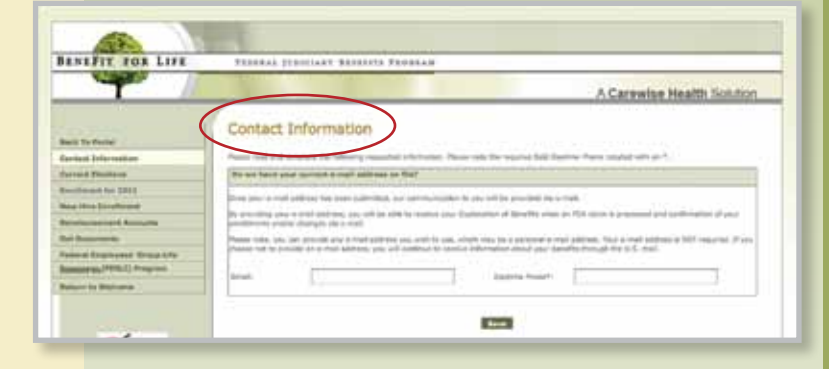

4. Enter your **Dependent Information** (if applicable).

#### Enrollment Welcome Contact Information Dependent Information Federal Employees' Health Benefits (FEHB) Program Premium Payment Plan Health Care Reimbursement Dependent Care Reimbursement Parking Reimbursement Mass Transit Reimbursement Confirmation Statement

## 5. Select your FEHB Insurance Plan.

| Er  | rollment Welcome                                 |
|-----|--------------------------------------------------|
| C   | ontact Information                               |
| D   | ependent Information                             |
| FIF | deral Employees' Health Benefits<br>EHB) Program |
| PI  | remlum Payment Plan                              |
| H   | aalth Care Reimbursement                         |
| D   | ependent Care Reimbursement                      |
| PI  | urking Reimbursement                             |
| M   | ass Transit Reimbursement                        |
| C   | onfirmation Statement                            |

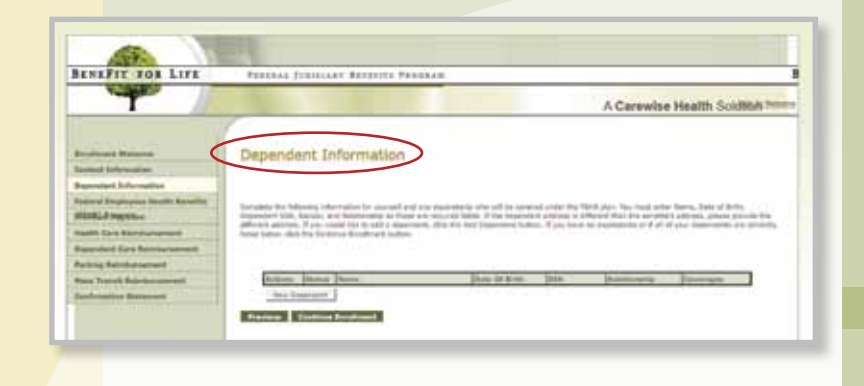

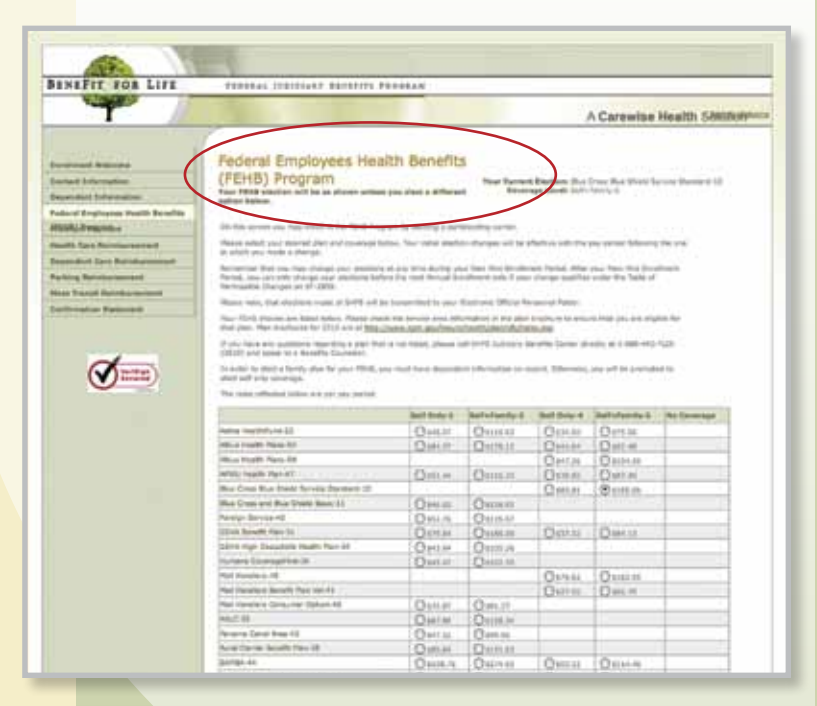

#### 6. Select your **Premium Payment Plan** election.

#### Enrollment Welcome Contact Information Dependent Information Federal Employees' Health Benefits (FEHB) Program Premium Payment Plan Health Care Reimbursement Dependent Care Reimbursement Parking Reimbursement Mass Transit Reimbursement Confirmation Statement

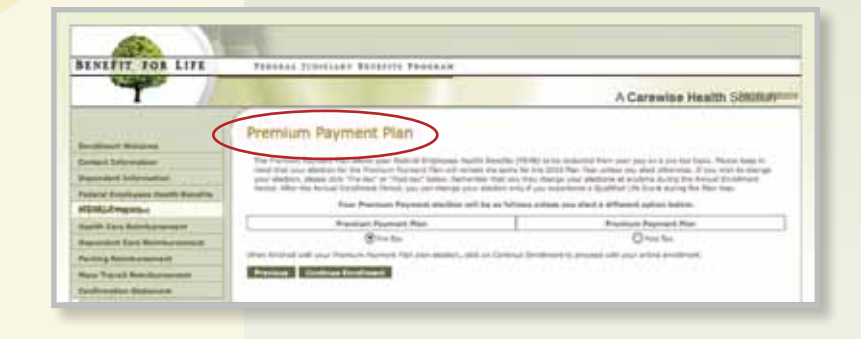

## 7. Enter your HCRA election.

| Enrollment Welcome                                   |
|------------------------------------------------------|
| Contact Information                                  |
| Dependent Information                                |
| Federal Employees' Health Benefits<br>(FEHB) Program |
| Premium Payment Plan                                 |
| Health Care Reimbursement                            |
| Dependent Care Reimbursement                         |
| Parking Reimbursement                                |
| Mass Transit Reimbursement                           |
| Confirmation Statement                               |
|                                                      |

#### 

## 8. Enter your DCRA election.

Enrollment Welcome Contact Information Dependent Information Federal Employees' Health Benefits (FEHB) Program Premium Payment Plan Health Care Reimbursement Dependent Care Reimbursement Parking Reimbursement

Mass Transit Reimbursement

Confirmation Statement

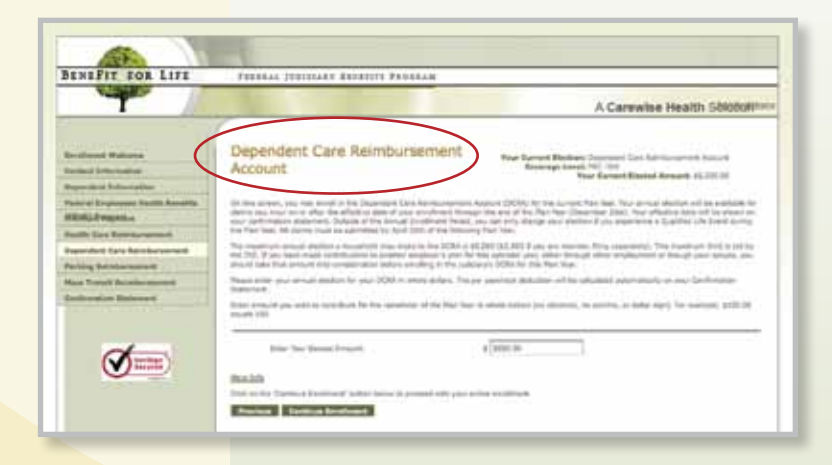

9. Enter your **Parking Reimbursement** election.

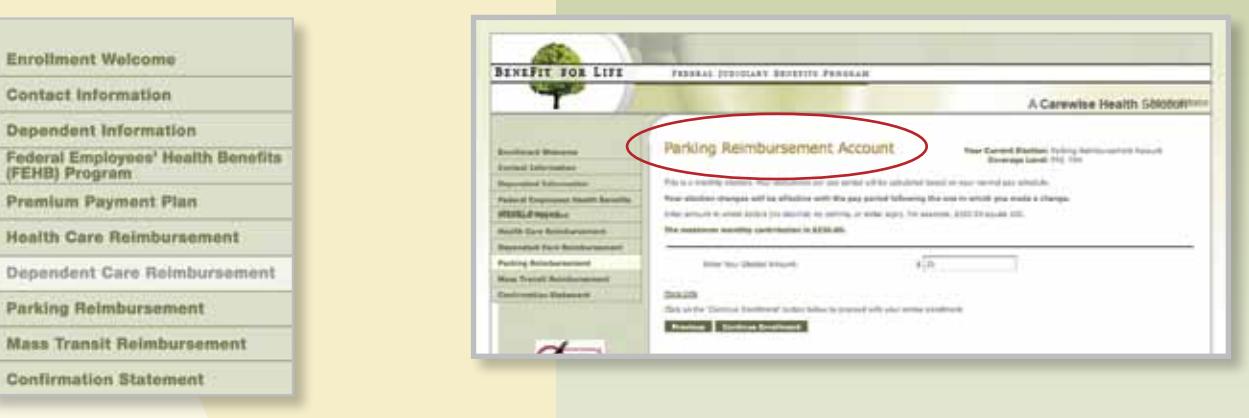

10. Enter your Mass Transit Reimbursement election.

| Contact Information                                  |
|------------------------------------------------------|
|                                                      |
| Dependent Information                                |
| Federal Employees' Health Benefits<br>(FEHB) Program |
| Premium Payment Plan                                 |
| Health Care Reimbursement                            |
| Dependent Care Reimbursement                         |
| Parking Reimbursement                                |
| Mass Transit Reimbursement                           |
| Confirmation Statement                               |
|                                                      |

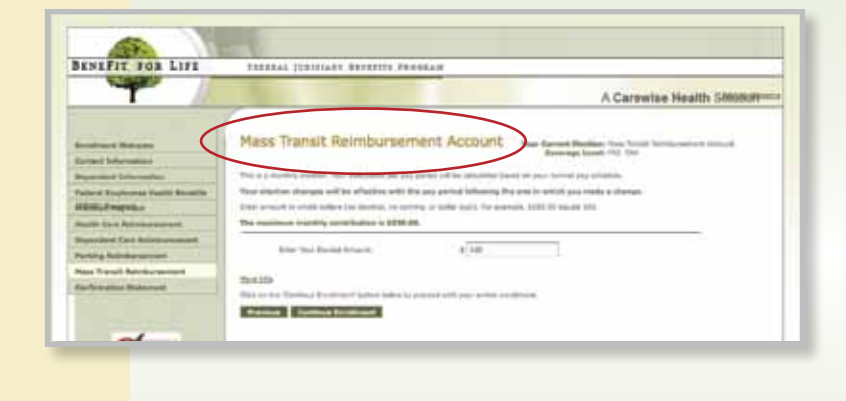

**11.** Congratulations! You have completed your enrollment. You can view, print, and email a copy of your **Confirmation Statement.** 

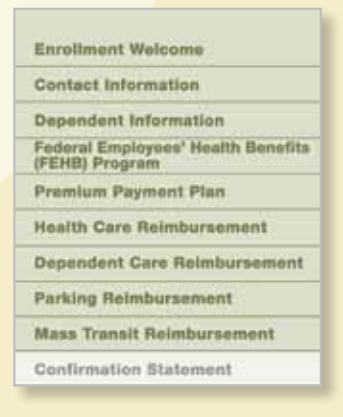

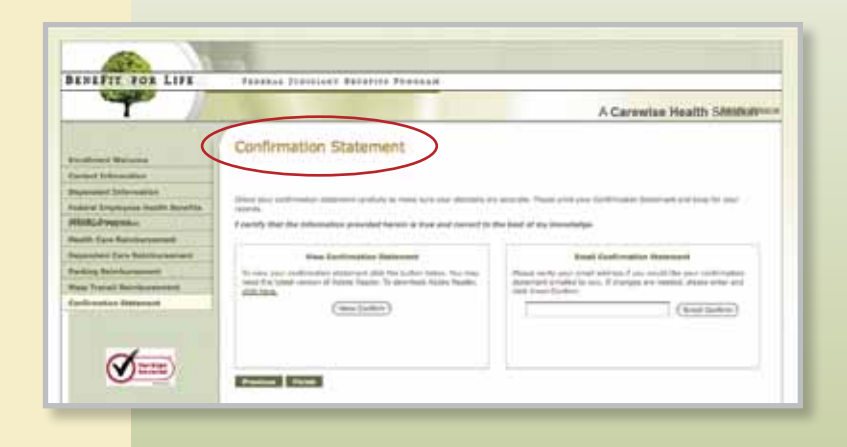

| Get Documents Page                                                                                                    | Prove - MyLane - MyPerfer - Langed - Emeration - Hales                                                                                                    |
|----------------------------------------------------------------------------------------------------|----------------------------------------------------------------------------------------------------|
| On the main portal home page under                                                                                                    | T                                                                                                    |
| (my)Benefits you can find a link to                                                                                                    | Manager Manager Of Service Andreader Manager                                                                                                    |
| download important forms in pdf format                                                                                                    | Western III (ny) Beauta III (ny) Hunter III (ny) Paster II                                                                                                    |
| download important forms in per format.                                                                                                    | Benefits Summary                                                                                                    |
|                                                                                                    | By Coment Benefits View Current Insult depuis Other Height Linke Sever plus ferding factor in Sever plus ferding factor in the Unit of the Link Severe of Val Unit's the Unit of the Annual Severe of Val Unit's the Unit of the Annual Severe of Val Unit's Severe of Val Unit's Severe o |
|                                                                                                    | Bender Bender Berten Berten Berten Berten beitregen von der Bender Berten beitregen von der Bender Berten Berten Berten beitregen beitregen Berten Bert      |
|                                                                                                    | Prestat Paymer Par Payment PPP                                                                                                    |
| BENEFIT FOR LIFE FEDERAL JUDICIANY BE                                                                                                    | In 27 17 2 Paulo Cara Rumbusanent 50 10 PRE -7AS Februari Sinty Agent and High III of The<br>Around Cara Status Cara Status Cara Status Agent and High III of High Press                                                                                                    |
|                                                                                                    | Parting Penthesenet Accurt.<br>Parting Reinburgenet. \$220.00 PRE-33.4 Arg methods you all does not contain parties.                                                                                                    |
|                                                                                                    | Alus Tener E22.00 PR: AX Report Headhine<br>Reinburgene Acoust<br>Febru Strategier Grag 20. Base-Option 8 PEOU + Mate Annuari Englisher Contrast State                                                                                                    |
| Get Documents                                                                                                    | Unit insurance (FEOL) [In-Potent A Program     Program     Pr      |
| Earthout Information The "Get Decuments" service cards                                                                                                    | Hold Diversity of the second second sec      |
| Correct Elections Addes into balance and fallow the in                                                                                                    | Account Reader Verbon 4.63 or here to soon the documents, To covinced the tree Across Reader Estimate, Ock the<br>doublens.                                                                                                    |
| Qualified Life Events Same Occurrants are available in a<br>Another Exculation of Adults and the Adults and the A | is interactive format that seasing you to type of key in required information. However, the forms contait he would with<br>a must give the form to women it to GMPS.                                                                                                    |
| Annual Devolution                                                                                                    |                                                                                                    |
| Reintersenerte Acceurte Contaite Reads Prozen Sa                                                                                                    | A summary of the Potenti Juddary Commuter Banelit Program plan absorbert, written in service                                                                                                    |
| Pederal Employees' Group Life Community Tendel Pergram                                                                                                    | referent This form cash to used to even in or change your contribution to the Commune Januah Ran at you case.                                                                                                    |
| boreatergs (PEGLT) Program                                                                                                    | the law bird for Grap shares for reinstances from the Connector Result Nex.                                                                                                    |
| Return to Welcome                                                                                                    |                                                                                                    |
| Plaubie Benefit Program                                                                                                    | nery Ites A summary of the Faderal Sudiciary Reshis Boselft frequen plan desument, written in easy-to-unitentand                                                                                                    |
| Desitivities                                                                                                    | Imparge<br>Use to avoid in the leads Core Remains Account INCEAL the Construct Core Standing Account INCERT                                                                                                    |
| Densite Amerika Process Amerika                                                                                                    | INTEL and/or the fraction Reveal Percent Part (pells, another at any time other than Annual Evolves)<br>may be limited. Peake reveals the SPD for details).                                                                                                    |
| Besite Betell, Presim 502                                                                                                    | Date user for fling dame for normalisement fram InCO.                                                                                                    |
| Dentite Browth Program 2004                                                                                                    | LDBEE Lisse for King dame for removement from DDM.                                                                                                    |
| Dotte                                                                                                    | This ferm is used to re-optify claims for future dated DCIA claims area the semises have been insural.                                                                                                    |
| Constant Section 1. Land                                                                                                    | TME Information alread the types of separate eligible for reinforcement under KCNA, DCM and Commuter                                                                                                    |
| Sub22                                                                                                    | A warksheet that helps you determine which is better, the Dependent Care Reinburkement Assount on the                                                                                                    |
| The Come form                                                                                                    | Grad for sufficience of a "qualifying We every" to sharpe your Pitulite Barieft Program elections.                                                                                                    |
| Dout fast litest                                                                                                    | What is a qualified avent?                                                                                                    |
| Chevrola Annetta CTC, Infrance                                                                                                    | A Opicia References Curios autoiming INS defined categories for CITC matchines and products minimumate<br>under a HCNA.                                                                                                    |
| Den Interna Guita                                                                                                    | A Quick furthering Guide outliving the most sommanitiams that are stammer under a hCRA, instuding the<br>documentation required with a claim submission.                                                                                                    |
| PEUI Program                                                                                                    |                                                                                                    |
| Deter mentions for ferrent lin                                                                                                    | This heredoot previous present information for anytopes about the Federal Employee reachs Benefit<br>2010001 (Program.                                                                                                    |
| The same                                                                                                    | Pedaral angliges are the fort to an of a mate charge in the Poleral Englishe Hauth Benafit (FEHE)<br>Program.                                                                                                    |
| Terit Brentin Lifative Late.                                                                                                    | Ectediate /PDH effective data actuality for Dense paid on a knowly kawk                                                                                                    |
| Teres mentily (Paction Date 3                                                                                                    | Chefula PErill effective data technolule for these paid en a mentily tasks.                                                                                                    |
| PODLI Program                                                                                                    |                                                                                                    |
| The South Rest Street Street S   | The Souther provides growell information for enditivees about the Robert Employees' Group Life Insurance<br>(IPEU) Program.                                                                                                    |
| 🖼 dia Joine anno Alastine - 38,28                                                                                                    | Displate emproves are autoinstanting employed in Basic Insurance. Nov can elect solvent insurance of merve<br>your participation in this benefit by using this fame.                                                                                                    |
| Descent for Insuren - 57.35                                                                                                    | IA implicitly the development use that there the request the mouse while chemically by providing modular information. Your amplifying againing result campibility Part A of this form.                                                                                                    |
| Demonster of Investory - M                                                                                                    | result encourse and assumptions use this there to encourse the encourse the death benefits. This term<br>is NUT required if you have not fixed a previous encourse of beneficiary term and are satisfied with the<br>attribution under all encourses. In figure II well BE Seet to Your Asserts.                                                                                                    |
| De Still, Normalia, Ministeri, Data                                                                                                    | Strenges PEEL allochie date school de for those paid of a bivestity beau.                                                                                                    |
| BEELL Mentily Official Date 1                                                                                                    | Intender (FEELE effective conclusion for these parts on a mentity tasks.                                                                                                    |
| Encolmant Spokes                                                                                                    |                                                                                                    |
| Disetta Rober                                                                                                    | The Benefits Brachweit for the 2011 Plan Hain                                                                                                    |
| Killustery Rently Calendre                                                                                                    | 18.01212 Otto Englisher Englisher für unlichen Phe Judiciary Benefite Conter ont alle.                                                                                                    |
| State Annual Environment Fact 1                                                                                                    | Debt Defermation reparating the 2013 Annual Development Period.                                                                                                    |
| PLEX/Envoyutar Effective Set                                                                                                    | Rebuildes                                                                                                    |
| Californite Martine Data Salad                                                                                                    | Instrumenter effective care schedule for those part on a versione pass.     Fexu@Commune effective care schedule for those part on a monthly basis.                                                                                                    |
| A REPORT OF A REPORT OF                                                                                                    |                                                                                                    |
| NOTE: To avail experiencing politic                                                                                                    | lama, please ensure you tave inelated the latest version of Advance feases                                                                                                    |
| Simply this as the f                                                                                                    | Adda kur 1i devrited.                                                                                                    |
| The approach is been where an                                                                                                    | d come and when he is a contraction of a contraction of the second second s                                                                                                    |

## **FEGLI** Program Information Page

On this page you will find information on how to enroll in or make a change to your Federal Employees' Group Life Insurance (FEGLI) Program enrollment.

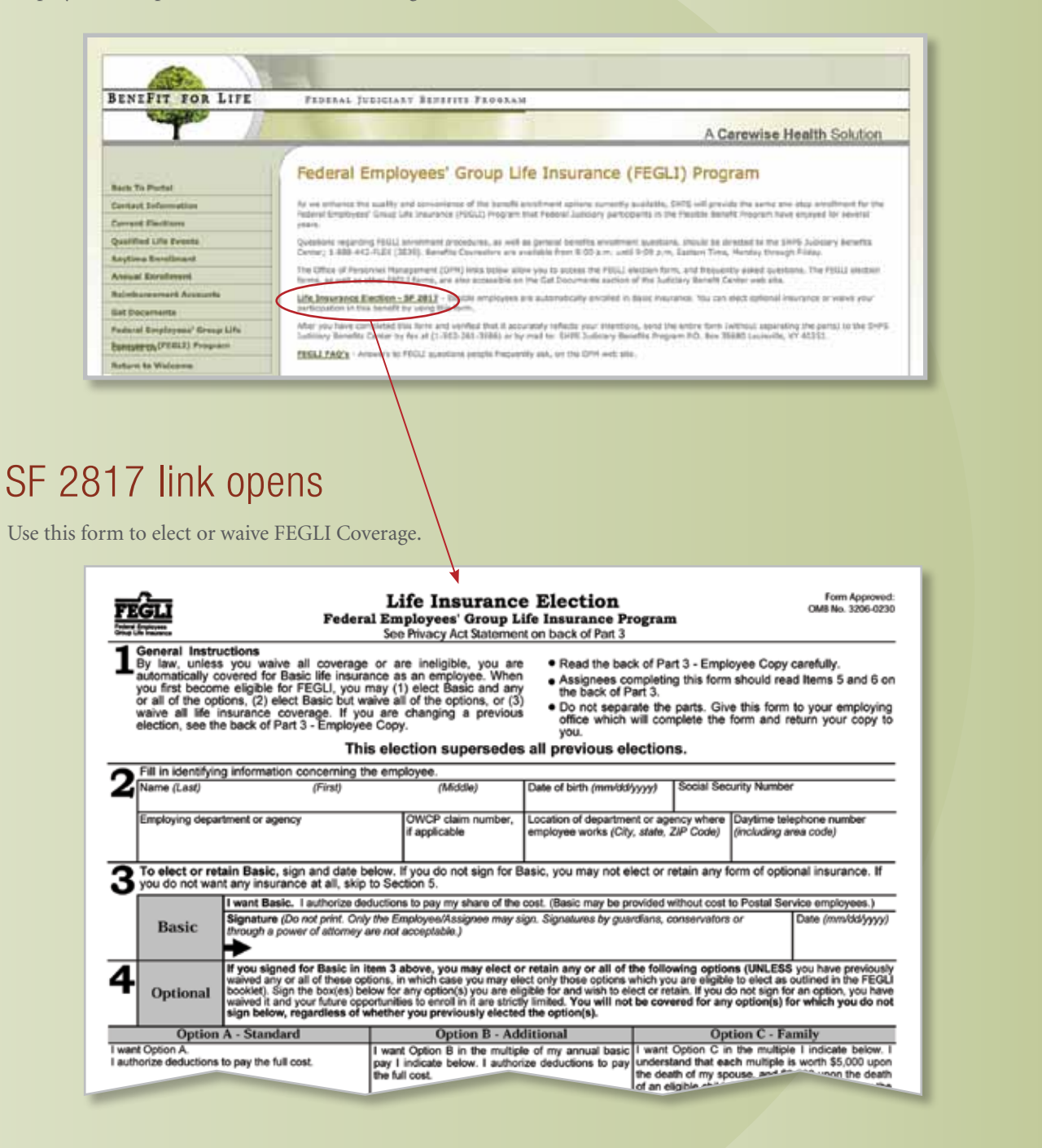

## FEGLI Frequently Asked Questions

This link takes you to the Office of Personnel Management's Insurance Programs FEGLI information page.

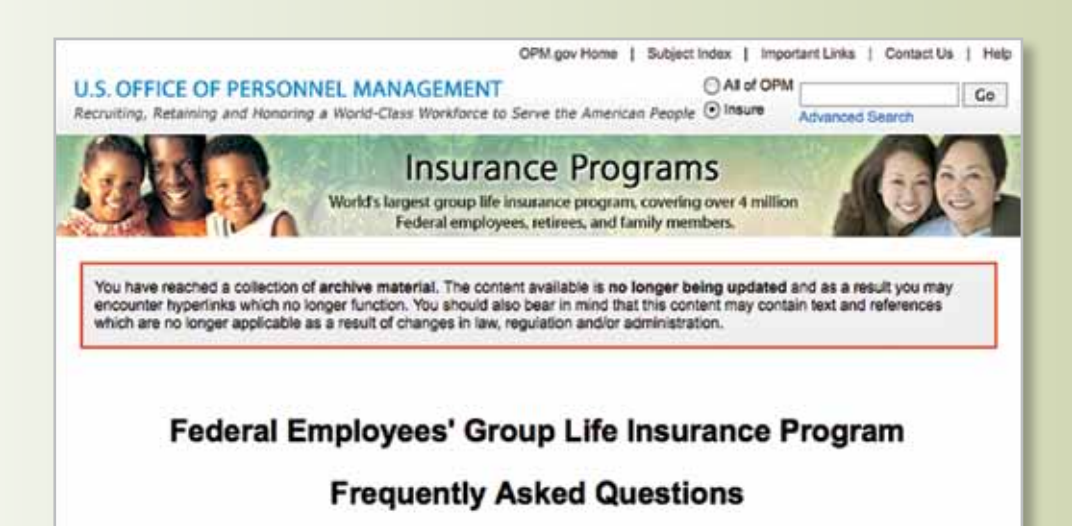

| Insurance Main                                                                | FEGLI FAQ TOPICS                                                                                                    |
|-------------------------------------------------------------------------------|----------------------------------------------------------------------------------------------------|
| Insurance Main<br>FEGLI Main<br>FAQ<br>FAQ Changes<br>FAQs<br>Select Question | FEGLI FAC TOPICS  Assignments Break in Service Claims - How to file Conversion (How to convert to a private policy) Court Orders Decreasing Coverage Decreasing Coverage Designations of Beneficiary Family Members General Information (Basic and Optional Coverage) Increasing Coverage UNOP (Leave Without Pay) Increasing Coverage Miscellaneous Payment (Who receives the benefits when you die) Portability Retirement and FEGLI Vatical Settlement Vorkers' Compensation and FEGLI |
|                                                                               | Open Season FAQs     FEGLI Basics                                                                                                    |

# Contact Us:

You can fill out this form to provide comments or request additional information.

| SHPS Processing Center<br>P.O. Box 35680<br>Louisville, KY 40232 |                             |  |  |
|------------------------------------------------------------------|-----------------------------|--|--|
| Phone: 1-888<br>Fax: 1-800-77                                    | -442-FLEX (3539)<br>/8-0045 |  |  |
| Phone:                                                           |                             |  |  |
| Reason for<br>Feedback:                                          | Piesse select a reason      |  |  |
| Comments:                                                        |                             |  |  |

and an all the

# Checklist

Use the following checklist to enroll:

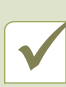

An Annual Enrollment Period is generally held every year during November and December. The actual dates for Annual Enrollment are announced in October.

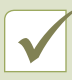

As a newly eligible judge or judiciary employee, remember that you have a specific timeframe to enroll in the various benefit programs offered at the judiciary.

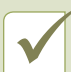

Remember, if eligible, you will automatically be enrolled in the pre-tax option of the Premium Payment Plan and Basic coverage of the FEGLI Program unless you waive or make an election.

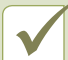

The Commuter Benefit Programs allow you to make changes at any time during the year.

By providing SHPS your e-mail address when enrolling in the Flexible Benefit Programs and Commuter Benefit Programs, you can receive enrollment confirmations and claims payment acknowledgement via electronic mail.

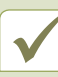

Call the SHPS Judiciary Benefits Center at 1-888-442-FLEX (3539) for assistance with registering and logging into the Judiciary Benefits Center at http://judiciary.shps.com.

# Notes

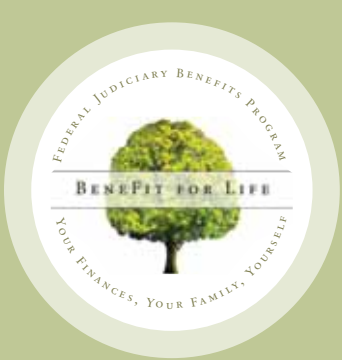

Federal Judiciary Benefits Program P.O. Box 35680 Louisville, KY 40232